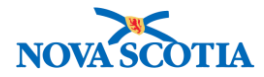

## **Product Returns to HP**

Functions: <u>Manage Return</u> <u>Search</u> <u>View</u> <u>Create</u> <u>Approve Returns</u> <u>Approve</u> <u>Pick/Pack/Ship</u> <u>Pick</u> <u>Pack/Ship</u> <u>Receive Return</u> <u>Receive</u>

# Product Returns to HP – Manage Return

#### **Business context**

Product Returns to HP is a Panorama inventory replenishment function. A return is the movement of product from a Holding Point back to its replenishment source, and is initiated by a recall, expiry, wastage, or another factor.

When product that was initially received through Panorama is returned, a return record must be created by the replenishment source (Holding Point) that distributed the product. The return will indicate the catalogue items and quantity to be returned. The product must be sent back to the Holding Point that originally distributed the product.

#### Triggers

- A public health office wants to send wasted product back to the Bio Depot.
- A public health sub-office wants to return product to the main public health office.

#### **Standard Operating Procedures (SOPs)**

• Vaccine Returns

#### **Business Roles**

Most components of Returns to External are completed by the Zone Biological Coordinators and the admin staff. The Bio Depot Biological Coordinator and admin staff receive returns from the public health offices.

#### Panorama Role

Both the Inventory Zone and Inventory Provincial roles have permissions for the Product Returns to HP functionality.

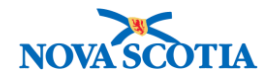

| ٠ | When creating a return to the Bio Depot, the public health offices must                                                                                          |
|---|----------------------------------------------------------------------------------------------------|
|   | use the Returns to HP functionality, not Returns from External. If                                                                                               |
|   | Returns from External is used, the public health office inventory will not                                                                                       |
|   | be decremented.                                                                                                    |
| • | <b>Returns from HP</b> should also be used when product from one public health office is returned to another, e.g., a return from a sub-office to a main office. |

#### Steps: Search

**Overview Steps**: Inventory Replenishment>Product Returns to HP>Manage Returns>Add criteria>Search

1. Select **Inventory Replenishment** from the Left-Hand Navigation Menu, select **Product Returns to HP**, then select **Manage Return**.

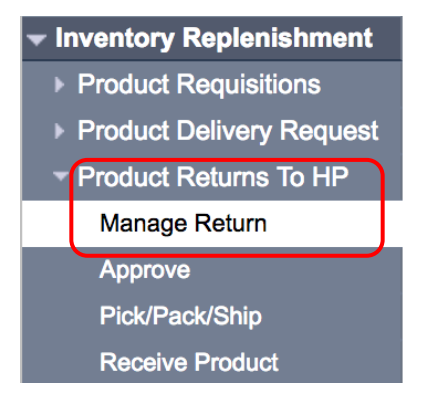

2. The Return Product to Holding Point Search screen displays.

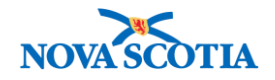

| Return Product                 |                           |                  |                       | () <u>=</u>                                                                                                    |
|--------------------------------|---------------------------|------------------|-----------------------|----------------------------------------------------------------------------------------------------|
| Return Product To Hold         | ing Point Search          |                  |                       | A Hide Return Product To Holding Point Search                                                                                                    |
| * Required field to Create a N | lew Return to Holding Poi | nt               |                       |                                                                                                    |
| * Ship From Holding Point:     | Wolfville PHO-HP - Wol    | ville PHO Search |                       |                                                                                                    |
| * Ship To Holding Point:       | Bio Depot-HP              | 0                | Return ID:            |                                                                                                    |
| Return Status:                 |                           | <b>\$</b>        | Return Type:          | Image: A start of the start of the start |
| Submit Date From:              | 1                         | <b>==</b>        | Submit Date To:       |                                                                                                    |
|                                | yyyy mm dd                |                  |                       | yyyy mm dd                                                                                                    |
| Phone Number:                  | ( )                       | ext.             |                       |                                                                                                    |
| Catalogue Item Code:           |                           |                  | Product Alternate ID: |                                                                                                    |
| Catalogue Item Name:           |                           |                  |                       |                                                                                                    |
| Override Holding Point Sec     | curity                    |                  |                       |                                                                                                    |
|                                |                           |                  |                       | Search Retrieve Clear                                                                                                    |

- 3. Using the type ahead feature, enter the Holding Point that will create the product return in the **Ship from Holding Point** field.
- 4. Select the Holding Point that will receive the return from the **Ship To Holding Point** dropdown menu.
- 5. If the Return ID or Return Status is known, these criteria may also be used to search.
- 6. Click Search.
- 7. Panorama displays the search results in the Return Product Search Results section.

| Return Prod        | luct Search Results              |                        |                           | <b>☆</b> Hide Re        | turn Product Search Results |
|--------------------|----------------------------------|------------------------|---------------------------|-------------------------|-----------------------------|
| Your search cr     | iteria returned 1 result(s).     |                        |                           |                         |                             |
|                    |                                  |                        |                           |                         | Create New Return           |
| <u>Return ID</u> ▼ | Ship From Holding Point          | <u>Return Status</u> 🔻 | Return Type 🔻             | Requested Delivery Date | Ship To Holding Point       |
| <u>13</u>          | Wolfville PHO-HP - Wolfville PHO | Pending Approval       | Return waste for disposal | 2017 Aug 2              | Bio Depot-HP                |
| Total: 1           | Page 1 of 1                      |                        |                           |                         | Jump to page:               |

#### **Steps: View**

Overview Steps: Search>Click Return ID in the Return Product Search Results section> View Return>Cancel

- 1. Complete a search.
- 2. Panorama displays the search results in the Return Product Search Results section.
- 3. To view the details for a return, click the **Return ID** link.
- 4. The Return Product to Holding Point screen displays.

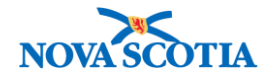

- 5. The screen contains the **Return ID**, the **Return Type**, the **Return Status**, the **Requested Return Date**, and the **From Holding Point** and **To Holding Point**, as well as address and contact information.
- 6. To return to the search screen, click the **Cancel** button at the bottom of the screen.

| Return Product                                       |                                       | ? <b>E</b>                    |
|------------------------------------------------------|---------------------------------------|-------------------------------|
| Return Product to Holding Point                      |                                       |                               |
| * Required field                                     |                                       |                               |
| Return ID:                                           | Return Status:                        |                               |
| 13                                                   | Pending Approval                      |                               |
| * From Holding Point:                                | * To Holding Point:                   | Delivery Zone:                |
| Wolfville PHO-HP - Wolfville PHO                     | Bio Depot-HP - Bio Depot              |                               |
| * Return Type:                                       | * Requested Return Date:              |                               |
| Return waste for disposal 💌                          | 2017 Aug 2                            |                               |
| * Ship From Holding Point Address:                   |                                       |                               |
| 23 Earnscliffe Avenue, Wolfville NS B4P1X4, Canada 💌 |                                       |                               |
| Contact Name:                                        | Contact P                             | hone Number:                  |
| HP Contact                                           |                                       |                               |
| /                                                    |                                       |                               |
| Ad Hoc Shin From Address                             |                                       |                               |
| -                                                    |                                       |                               |
| Catalogue Item Code:                                 | Product Alternate ID:                 |                               |
|                                                      |                                       | •                             |
| Holding Point Location Type:                         | Holding Point Location:               |                               |
| -All-                                                | -All-                                 |                               |
| Operational<br>CC Quarantined                        | Wolfv-HPL1-Op<br>Wolfv-HPL2-School    |                               |
| Reserved Stock                                       | Wolfv-HPL3-CCQuar                     |                               |
| For Return                                           | WOIN-HEL4-Return                      |                               |
| Quarantined for Review                               |                                       |                               |
| Return Details                                       |                                       |                               |
|                                                      |                                       |                               |
| Row Actions: Add Additional Line Item Cancel Line    | e Item Reset Invoice Status           |                               |
| Duplicate Line Item                                  |                                       | Filter                        |
| Save Line Item                                       |                                       |                               |
| Return From Catalogue Lot                            | Expiry Uncommitted K                  | Requested T Reason for Return |
| Item Point Name                                      |                                       | <u>uantity</u>                |
| Status Location                                      |                                       |                               |
| ✓ ⊕ Pending Wolfv- BAT test lot-                     | 2020 Jul 3995                         | Defective product             |
| Approval HPL1-Op Heptavalent- new<br>Equine(1 x      | 16                                    |                               |
| 50mL)CC                                              |                                       |                               |
|                                                      | · · · · · · · · · · · · · · · · · · · |                               |

#### Steps: Create

**Overview Steps:** Search>Click **Create New Return**>Complete return fields>Save as Draft> Submit Return

1. Complete a search, using the **Ship to Holding Point** and the **Ship From Holding Point**.

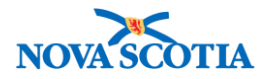

2. If the return is not found, click **Create New Return**.

| Return Product Search Results              |                               | <b>☆</b> Hide Return        | Product Search Results |
|--------------------------------------------|-------------------------------|-----------------------------|------------------------|
| Your search criteria returned 1 result(s). |                               |                             |                        |
|                                            |                               |                             | Create New Return      |
| Return ID V Ship From Holding Point        | ▼ Return Status ▼ Return Type | Requested Delivery Date Shi | p To Holding Point     |

3. The **Return Product to Holding Point** screen displays. The screen will be populated with the address information for both holding points.

| Return Product                           |                            | ۲              | Ē |
|------------------------------------------|----------------------------|----------------|---|
| Return Product to Holding Point          |                            |                |   |
| * Required field                         |                            |                |   |
| Return ID:                               | Return Status:             |                |   |
| 0                                        | NA                         |                |   |
| * From Holding Point:                    | * To Holding Point:        | Delivery Zone: |   |
| Wolfville PHO-HP - Wolfville PHO         | Bio Depot-HP - Bio Depot   | -              |   |
| * Return Type:                           | * Requested Return Date:   |                |   |
| Return waste for dispose                 | 2017 / 10 / 07             |                |   |
|                                          | yyyy mm dd                 |                |   |
| * Ship From Holding Point Address:       |                            |                |   |
| 23 Earnscliffe Avenue, Wolfville NS B4P1 | X4, Canada 😒               |                |   |
| Contact Name:                            | Contact Phone Number:      |                |   |
| HP Contact                               | ( ) ext.                   |                |   |
| Use Ad Hoc Address Generate Ad           | Hoc Address                |                |   |
| Ad Has Shin Erom Address                 | Hoc Address                |                |   |
| -                                        |                            |                |   |
| -<br>* Shin To Holding Point Address:    |                            |                |   |
| #5 - 7 Mellor Avenue, Burnside NS B3B0   |                            |                |   |
|                                          |                            |                |   |
| Use Ad Hoc Address Generate Ad           | Hoc Address                |                |   |
| Ad Hoc Ship To Address:                  |                            |                |   |
| -                                        |                            |                |   |
| Catalogue Item Code:                     | Product Alternate ID:      |                |   |
| -All-                                    | -All-                      | 0              |   |
| Holding Point Location Type:             | Holding Point Location:    |                |   |
| -All-<br>Operational<br>CC Quarantiped   | -All-<br>Wolfv-HPL4-Return |                |   |
| Reserved Stock<br>For Disposal           |                            |                |   |
| For Return<br>Quarantined for Review     |                            |                |   |

- 4. Complete the mandatory fields:
  - Return Type: Return waste for disposal or Return reusable product

| 4            | ٠ | The Bio Depot only receives Waste for Disposal returns.                             |
|--------------|---|-------------------------------------------------------------------------------------|
| $\mathbf{X}$ | ٠ | A return from a sub-public health office to a main public health office may         |
|              |   | be <b>Return reusable product</b> , depending on the public health office policies. |

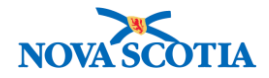

- Holding Point Location Type: For Bio Depot returns, select For Disposal; for PHO to PHO returns, select the HPL Type if different than For Disposal
- Holding Point Location: Selecting the Holding Point Location Type generates a result in the Holding Point Location field, e.g., For Disposal generates HPL4-Return
- The **Requested Return Date** field populates with the current date; change if required.
- 5. Click the **Filter Line Items** button under **Return Details.** This will generate a list of products in the Holding Point Location.

| Return Det   | ails                     |                  |                      |  |                   |
|--------------|--------------------------|------------------|----------------------|--|-------------------|
|              |                          |                  |                      |  |                   |
| Row Actions: | Add Additional Line Item | Cancel Line Item | Reset Invoice Status |  |                   |
|              | Duplicate Line Item      |                  |                      |  | Filter Line Items |
|              |                          |                  |                      |  |                   |

- 6. The **Return Details** table displays.
- 7. Select the item for return.
- 8. Enter the **Requested Return Quantity** and select the **Reason for Return** from the dropdown menu.

| Return Details                                                                                                    |      |   |                                  |                                      |                                           |                      |                 |                    |                                                       |                    |          |
|----------------------------------------------------------------------------------------------------|------|---|----------------------------------|--------------------------------------|-------------------------------------------|----------------------|-----------------|--------------------|-------------------------------------------------------|--------------------|----------|
| Row Actions:       Add Additional Line Item       Cancel Line Item       Reset Invoice Status         Duplicate Line Item       Image: Cancel Line Item       Image: Cancel Line Item       Image: Cancel Line Item |      |   |                                  |                                      | Filter Line Items                         |                      |                 |                    |                                                       |                    |          |
| 3                                                                                                    | elec |   | Return<br>Line<br>Item<br>Status | From<br>Holding<br>Point<br>Location | Catalogue Item<br>Name                    | <u>Lot</u><br>Number | Expiry▼<br>Date | Uncommitted<br>Qty | <u>*Requested</u><br><u>Return</u><br><u>Quantity</u> | *Reason for Return |          |
|                                                                                                    |      | ٠ | NA                               | Wolfv-<br>HPL4-<br>Return            | BAT Heptavalent-<br>Equine(1 x<br>50mL)CC | Test BAT LOT         | 2019<br>Aug 21  | 5.9                | 0                                                     |                    | <u> </u> |
| •                                                                                                    | 2    | Đ | NA                               | Wolfv-<br>HPL4-<br>Return            | Pneumovax®23(10<br>x 0.5mL)MF             | L012025              | 2017<br>Jan 7   | 10                 | 10                                                    | For Credit         | 0        |

9. Click the + symbol to expand the line item. If a Return Reference Number has been provided, add it to the **Return Reference Number** field.

| Return Reference Number: | 57            | Originating Requisition(s): |              |
|--------------------------|---------------|-----------------------------|--------------|
| Requestor Comment:       |               | Approved Return Quantity:   | 0            |
| Approver Comment:        |               | Catalogue Item Code:        | 53           |
| Product Alternate ID:    | Pneu-P-23(10) | Product Trade Name:         | Pneumovax®23 |
| Committed Qty:           | 0.0           | Unit of Measure:            | Doses        |
| Return Line Item Number: | 30            | Invoice Status:             | NA           |
| Credit Wastage Return:   |               |                             |              |

- 10. Click Save as Draft.
- 11. If the same product is returned for multiple reasons and the **Return Type** is "Wastage Return For Disposal", Panorama allows a combination of lot numbers/products/reasons to be entered.
  - Click **Duplicate Line Items** and select different reasons for the same lot number/product on each of the extra lines.

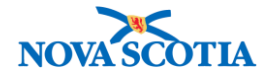

- Click Save as Draft after each Duplicate Line Item.
- 12. Scroll to the bottom of the page, and click **Submit Return.**
- 13. A confirmation message is displayed and the status changes to Pending Approval.

| Return Product                                  |                          | (2)            |
|-------------------------------------------------|--------------------------|----------------|
| Product Return has been submitted successfully. |                          |                |
| Return Product to Holding Point                 |                          |                |
| * Required field                                |                          |                |
| Return ID:                                      | Return Status:           |                |
| 55                                              | Pending Approval         |                |
| * From Holding Point:                           | * To Holding Point:      | Delivery Zone: |
| Wolfville PHO-HP - Wolfville PHO                | Bio Depot-HP - Bio Depot |                |
| * Return Type:                                  | * Requested Return Date: |                |
| Return waste for disposal 💌                     | 2017 Oct 7               |                |
| * Ship From Holding Point Address:              |                          |                |

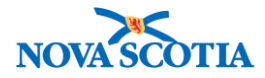

# **Approve Returns**

#### **Business context**

Product Returns to HP must be approved before shipping back to the replenishment source (the holding point that distributed the vaccine).

#### Triggers

• A return to HP has been created.

#### **Business Roles**

The Zone Biological Coordinators and the Admin support staff will approve the Product Returns to HP.

#### Panorama Role

• Both the Inventory Zone and Inventory Provincial roles have permissions for the Product Returns to HP functionality.

#### Steps: Approve

**Overview Steps**: Search> Click Approve> Enter Quantity> **Approve Return** button> Status Pending Pick

1. Select Inventory Replenishment, then Product Returns to HP, then Approve.

| Product Returns To HP |
|-----------------------|
| Manage Return         |
| Approve               |
| Pick/Pack/Ship        |
| Receive Product       |

- 2. The **Search Returns** screen displays.
- 3. Enter the search criteria. Select the Return ID if known or Status Pending Approval.
- 4. Click **Search** button.
- 5. The system displays the search result(s) in the **Approve Return Search Results** section. Select the return next to the **Submit Date** and click the **Approve** button.

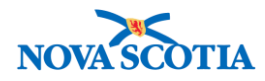

| Approve                                              |                     |                     |                     |                                 |                          |                            | ? =               |
|------------------------------------------------------|---------------------|---------------------|---------------------|---------------------------------|--------------------------|----------------------------|-------------------|
| Search Returns                                       |                     |                     |                     |                                 |                          | 🛠 Hi                       | de Search Returns |
| Ship From Holding Point:                             | :                   |                     | Search              |                                 |                          |                            |                   |
| Ship To Holding Point:                               |                     | \$                  |                     | Return ID:                      | 55                       |                            |                   |
| Return Status:<br>Submit Date From:                  | Pending Ap          | proval ᅌ            |                     | Return Type:<br>Submit Date To: |                          |                            |                   |
| Phone Number:<br>Catalogue Item Code:                |                     | ext                 |                     | Product Alternate               | ID:                      |                            |                   |
| Catalogue Item Name:<br>Override Holding Point S     | Security            |                     |                     |                                 |                          |                            |                   |
| Approve Return Searc                                 | ch Results          |                     |                     |                                 | *                        | Search<br>Hide Approve Ret | Retrieve Clear    |
| Your search criteria returne<br>Row Actions: Approve | ed 1 result(s).     |                     |                     |                                 |                          |                            |                   |
| Submit         Return           Date         ID      | irn Ship F<br>Point | rom Holding 🔻       | Return<br>Status    | Return Type 🔻                   | Requested  Delivery Date | Ship To<br>Holding Point   | ▼ Zone<br>Number  |
| 2017 Oct 7 55                                        | Wolfvil<br>Wolfvil  | e PHO-HP -<br>e PHO | Pending<br>Approval | Return waste for disposal       | 2017 Oct 7               | Bio Depot-HP               | -                 |
| Total: 1                                             | Page 1 of 1         |                     |                     |                                 |                          | Jump to                    | page:             |

6. The **Approve Return** screen will display.

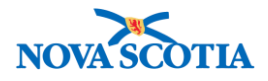

|                                         | urn                                           | Product                                                                                 |                                  |                  |                              |                                                                                      |                             | ? [                                                    |  |
|-----------------------------------------|-----------------------------------------------|-----------------------------------------------------------------------------------------|----------------------------------|------------------|------------------------------|--------------------------------------------------------------------------------------|-----------------------------|--------------------------------------------------------|--|
| Appr                                    | ove F                                         | Return                                                                                  |                                  |                  |                              |                                                                                      |                             |                                                        |  |
| -<br>rom                                | Holdi                                         | ng Point:                                                                               | Wolfville PHO-HP - Wo            | Ifville PHO      | Retu                         | rn Id                                                                                | 55                          |                                                        |  |
| io Ho                                   | olding                                        | Point:                                                                                  | Bio Depot-HP - Bio Dep           | oot              |                              |                                                                                      |                             |                                                        |  |
| Retur                                   | n Typ                                         | e:                                                                                      | Return waste for dispos          | sal              | Retu                         | rn Status:                                                                           | Pending Approva             | al                                                     |  |
| Ship From Holding Point<br>Address:     |                                               |                                                                                         | 23 Earnscliffe Avenue,<br>Canada | Wolfville NS B4I | P1X4, Ship<br>Addr           | To Holding Point<br>ess:                                                             | #5 - 7 Mellor Ave<br>Canada | enue, Burnside NS B3B0E8,                              |  |
| Delive                                  | ery Zo                                        | ne:                                                                                     | NA                               |                  |                              |                                                                                      |                             |                                                        |  |
| Conta                                   | act Na                                        | me:                                                                                     | HP Contact                       |                  | Cont                         | act Phone Number:                                                                    |                             |                                                        |  |
| ۲equ                                    | ested                                         | Return Date:                                                                            | 2017 Oct 7                       |                  |                              |                                                                                      |                             |                                                        |  |
|                                         |                                               | Return Line Item                                                                        | Product Trade                    | Lot              | Expiry                       | Requested Return                                                                     | Unit of                     | Approved Return<br>Quantity                            |  |
|                                         |                                               | Otatus                                                                                  | Itallie                          |                  | Date                         | Quantity                                                                             | Measure                     | Quantity                                               |  |
| Θ                                       |                                               | Pending Approval                                                                        | Pneumovax®23                     | L012025          | 2017 Jan 7                   | Quantity<br>10                                                                       | Measure<br>Doses            | Quantity<br>10                                         |  |
| ⊖<br>Req<br>App                         | <b>✓</b><br>uestor<br>rover                   | Pending Approval<br>Comment:<br>Comment:                                                | Pneumovax®23                     | L012025          | 2017 Jan 7<br>Re             | Quantity<br>10<br>eason For Return:                                                  | Measure<br>Doses            | Quantity 10 For Credit                                 |  |
| Cata<br>Cata<br>Crec                    | uestor<br>rover<br>alogue<br>alogue<br>dit Wa | Pending Approval<br>r Comment:<br>Comment:<br>Item Code:<br>Item Name:<br>stage Return: | Pneumovax®23 53 Pneumovax®23(10  | L012025          | 2017 Jan 7<br>Re<br>Pr<br>Fr | Quantity<br>10<br>eason For Return:<br>roduct Alternate ID:<br>rom Holding Point Loo | Measure<br>Doses            | Quantity 10 For Credit Pneu-P-23(10) Wolfv-HPL4-Return |  |
| E<br>Req<br>App<br>Cata<br>Cata<br>Crec | uestor<br>rover<br>alogue<br>alogue<br>dit Wa | Pending Approval<br>r Comment:<br>Comment:<br>Item Code:<br>Item Name:<br>stage Return: | Pneumovax®23 53 Pneumovax®23(10  | x 0.5mL)MF       | 2017 Jan 7<br>Re<br>Pr<br>Fr | Quantity<br>10<br>eason For Return:<br>roduct Alternate ID:<br>rom Holding Point Loo | Measure<br>Doses            | Quantity 10 For Credit Pneu-P-23(10) Wolfv-HPL4-Return |  |

7. Select all line items in the requisition and enter the quantity in the **Approved Return Quantity** field for each line item selected. Click the + symbol to expand the line item.

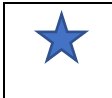

If **Approved Return Quantity** is different from the **Requested Return Quantity**, click + icon to expand the table and enter an Approver Comment.

- 8. Click the Approve Return button.
- 9. The system displays a Return successfully approved notification. The Return status changes to Pending Pick.

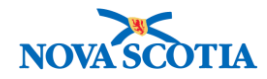

| Return Product                                                                                                    |                                        |                |                  |                                                                   |                    | () E                                             |
|----------------------------------------------------------------------------------------------------|----------------------------------------|----------------|------------------|-------------------------------------------------------------------|--------------------|--------------------------------------------------|
| Return successfully approved.                                                                                     |                                        |                |                  |                                                                   |                    |                                                  |
| Approve Return                                                                                                    |                                        |                |                  |                                                                   |                    |                                                  |
| From Holding Point:                                                                                               | Wolfville F                            | PHO-HP - Wo    | olfville PHO     | Return Id                                                         |                    | 55                                               |
| To Holding Point:                                                                                                 | Bio Depot                              | -HP - Bio De   | pot              |                                                                   |                    |                                                  |
| Return Type:                                                                                                    | Return wa                              | aste for dispo | sal              | Return Status:                                                    |                    | Pending Pick                                     |
| Ship From Holding Point Address                                                                                   | : Canada                               |                |                  | Ship To Holding                                                   | Point Address:     | Canada                                           |
| Delivery Zone:                                                                                                    | NA                                     |                |                  |                                                                   |                    |                                                  |
| Contact Name:                                                                                                    | HP Conta                               | ct             |                  | Contact Phone                                                     | Number:            |                                                  |
| Requested Return Date:                                                                                            | 2017 Oct                               | 7              |                  |                                                                   |                    |                                                  |
| Return Line Item Detail Row Actions: Deny Line Item                                                               | S<br>Cancel Line Item                  |                |                  |                                                                   |                    |                                                  |
| Return Line Item<br>Status                                                                                        | Product Trade<br>Name                  | Lot<br>Number  | Expiry<br>Date   | Requested Return<br>Quantity                                      | Unit of<br>Measure | Approved Return<br>Quantity                      |
| Pending Pick                                                                                                    | Pneumovax®23                           | L012025        | 2017 Jan 7       | 10                                                                | Doses              | 10                                               |
| Requestor Comment:<br>Approver Comment:<br>Catalogue Item Code:<br>Catalogue Item Name:<br>Credit Wastage Return: | -<br>-<br>53<br>Pneumovax®23(10 x<br>✓ | 0.5mL)MF       | Re<br>Pro<br>Fro | ason For Return:<br>oduct Alternate ID:<br>m Holding Point Locati | on:                | For Credit<br>Pneu-P-23(10)<br>Wolfv-HPL4-Return |
|                                                                                                    |                                        |                |                  | Deny Return                                                       | Cancel Return      | Approve Return Cancel                            |

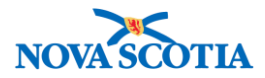

# Pick/Pack/Ship

#### **Business context**

An approved return to HP must be picked, packed, and shipped back to the replenishment source.

#### Triggers

• A return to HP has been approved.

#### **Business Roles**

The Zone Biological Coordinators and the Admin staff will pick, pack, and ship product for return to either the Bio Depot or another Public Health Office.

#### Panorama Role

• Both the Inventory Zone and Inventory Provincial roles have permissions for the Product Returns to HP functionality.

#### **Steps: Pick**

Overview Steps: Search>Select Return>Click Pick List> Enter quantity> Click Completed Picking – Go Directly to Packing

1. Select Inventory Replenishment, then Product Returns to HP, then Pick/Pack/Ship.

| Product Returns To HP |
|-----------------------|
| Manage Return         |
| Approve               |
| Pick/Pack/Ship        |
| Receive Product       |

- 2. The Search Pick/Ship Returns screen displays.
- Add search criteria. Recommended criteria includes Return Status and Return ID (if known).
- 4. Click Search.

12

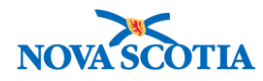

| Return Produ           | ct Fulfillment                        |                       | ()<br>I                                                                                                    |
|------------------------|---------------------------------------|-----------------------|----------------------------------------------------------------------------------------------------|
| Search Pick / Ship R   | eturns                                |                       | A Hide Search Pick / Ship Returns                                                                                                    |
| Ship To Holding Point: | Search                                |                       |                                                                                                    |
| Ship From Holding Poin | t:                                    | Return ID:            | 55                                                                                                    |
| Return Status:         | Pending Pick                          | Return Type:          | □ □ □ □ □ □ □ □ □ □ □ □ □ □ □ □ □ □ □                                                                                                    |
| Submit Date From:      | yyyy mm dd                            | Submit Date To:       | yyyy mm dd                                                                                                    |
| Phone Number:          | ( ) ext.                              |                       |                                                                                                    |
| Pick Start Date:       | · · · · · · · · · · · · · · · · · · · | Pick End Date:        | / / / III                                                                                                    |
| Catalogue Item Code:   |                                       | Product Alternate ID: |                                                                                                    |
| Catalogue Item Name:   |                                       |                       |                                                                                                    |
| Manifest ID:           |                                       | Required Delivery:    | Image: A start of the start of the start |
| Delivery Zone:         |                                       |                       |                                                                                                    |
| Override Holding Point | Security                              |                       |                                                                                                    |
|                        |                                       |                       |                                                                                                    |
|                        |                                       |                       | Search Retrieve Clear                                                                                                    |

- 5. The search results display in the **Pick/Ship Returns Search Results** section.
- 6. Check the box next to Pick Date and click **Pick List**.

| Pick/Ship Returns Search                                                                                                    | Pick/Ship Returns Search Results Aride Pick/Ship Returns Search Results |                      |          |    |            |                     |   |  |  |  |  |
|----------------------------------------------------------------------------------------------------|-------------------------------------------------------------------------|----------------------|----------|----|------------|---------------------|---|--|--|--|--|
| Your search criteria returned 1 result(s). Select All Deselect All                                                                                                    |                                                                         |                      |          |    |            |                     |   |  |  |  |  |
| Row Actions;         Delivered       Pick List         Print Pick List       Pack / Ship         Fast Track Pack       Create Manifest         Reset to Packed         Ship       Ship To Transit Point |                                                                         |                      |          |    |            |                     |   |  |  |  |  |
| Packing Reports: Shi                                                                                                    | pping Labels:<br>of Labels 0<br>rint Labels                             | Manifest<br>Print Re | Reports: | 0  |            |                     |   |  |  |  |  |
| Pick     Ret     Ship     Ret     Delivery     Delivery     Requested     Ship     Manifest       Date     ID     To     Status     Delivery     Method     Delivery / Pickup     From     ID           |                                                                         |                      |          |    |            |                     |   |  |  |  |  |
| <ul> <li><u>55</u></li> </ul>                                                                                                    | Return Bio Depot-<br>t HP                                               | Pending<br>Pick      | -        | NA | 2017 Oct 7 | Wolfville<br>PHO-HP | - |  |  |  |  |

- 7. The Pick / Ship Return page displays. Enter the Pick Quantity.
  - **IMPORTANT:** Always physically pick the product before picking in Panorama to ensure the picked quantity is accurate.

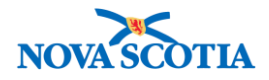

|                                                                                              | ment                                                               |            |                            |                                                      |                              |                                       |                          |                          |                       |                                         | ? 🗄                           |
|----------------------------------------------------------------------------------------------|--------------------------------------------------------------------|------------|----------------------------|------------------------------------------------------|------------------------------|---------------------------------------|--------------------------|--------------------------|-----------------------|-----------------------------------------|-------------------------------|
| Pick / Ship Return                                                                           |                                                                    |            |                            |                                                      |                              |                                       |                          |                          |                       |                                         |                               |
| Return ID:                                                                                   |                                                                    |            | уре:                       | Ship To H                                            |                              | Holding Point:                        |                          | Ship From Holding Point: |                       |                                         | nt:                           |
| 55<br>Ship-to Address:<br>#5 - 7 Mellor Avenue, Burnside NS B3B0E8, Canada<br>Delivery Zone: |                                                                    | Return w   | aste for di                | isposal                                              | Bio Depo                     | t-HP - Bio Dep                        | ot                       | Wolfville PHO-HP         |                       |                                         |                               |
|                                                                                              |                                                                    | Require    | d Delivery                 | /                                                    | Required                     | Delivery Con                          | nment                    | Reque                    | ested De              | elivery / Pi                            | ckup Date:                    |
|                                                                                              |                                                                    | a          |                            |                                                      |                              |                                       |                          |                          |                       |                                         |                               |
|                                                                                              |                                                                    | Request    | or Contac                  | ct Name:                                             | Request                      | or Phone Num                          | nber:                    | Ship-1                   | to Instru             | ctions:                                 |                               |
| Recipient:                                                                                   |                                                                    | Return (   | Comments                   | s:                                                   |                              |                                       |                          |                          |                       |                                         |                               |
| Packing Slip Comments                                                                        | :                                                                  | Return S   | Status:                    |                                                      | Shipping                     | Payment Typ                           | be:                      | Numb                     | er of Co              | ontainers:                              |                               |
|                                                                                              |                                                                    | Pending    | Pick                       |                                                      |                              |                                       | 0                        |                          |                       |                                         |                               |
| Delivery Method:                                                                             |                                                                    | Carrier    | Fracking N                 | Number:                                              | Weight:                      |                                       | Shipp                    |                          | nipping Comments:     |                                         |                               |
| Courier                                                                                      | 0                                                                  |            |                            |                                                      |                              |                                       |                          |                          |                       |                                         |                               |
|                                                                                              |                                                                    |            |                            |                                                      |                              |                                       |                          |                          |                       |                                         |                               |
| Pick Return Deta Product Alternate ID                                                        | illS<br>Catalogue Item Name                                        | Cat<br>Coo | ltem<br>le                 | Holding Po                                           | int                          | Lot<br>Number                         | CC Re                    | q                        | UOM                   | Appr<br>Qty                             | Pick<br>Qty                   |
| Pick Return Deta<br>Product Alternate<br>ID<br>30 Pneu-P-23(10)                              | Catalogue Item Name<br>Pneumovax®23(10 x<br>0.5mL)MF               | Cat<br>Coc | ltem<br>le<br>53           | Holding Po<br>Location<br>Wolfv-HPL4                 | int<br>-Return               | Lot<br>Number<br>L012025              | CC Re                    | eq<br>erated             | UOM<br>Doses          | Appr<br>Qty<br>10                       | Pick<br>Qty<br>10             |
| Pick Return Deta<br>Product Alternate<br>ID<br>30 Pneu-P-23(10)<br>Cancelled Items:          | Catalogue Item Name<br>Pneumovax®23(10 x<br>0.5mL)MF               | Cat<br>Coo | ltem<br>le<br>53           | Holding Po<br>Location<br>Wolfv-HPL4                 | int<br>-Return               | Lot<br>Number<br>L012025              | CC Re                    | eq<br>erated             | UOM<br>Doses          | Appr<br>Qty<br>10                       | Pick<br>Qty<br>10             |
| Pick Return Deta Product Alternate ID 30 Pneu-P-23(10) Cancelled Items: Product Alternate ID | Catalogue Item Name Pneumovax®23(10 x 0.5mL)MF Catalogue Item Name | Cat<br>Coo | Item<br>le<br>53<br>Code H | Holding Po<br>Location<br>Wolfv-HPL4                 | int<br>-Return<br>t Location | Lot<br>Number<br>L012025<br>Lot Numbe | CC Re<br>Refrige         | eq<br>erated<br>Req      | UOM<br>Doses          | Appr<br>Qty<br>10<br>Appr Qty           | Pick<br>Qty<br>10<br>Pick Qty |
| Pick Return Deta Product Alternate ID 30 Pneu-P-23(10) Cancelled Items: Product Alternate ID | Catalogue Item Name Pneumovax®23(10 x 0.5mL)MF Catalogue Item Name | Cat<br>Coo | Item<br>e<br>53<br>Code H  | Holding Po<br>Location<br>Wolfv-HPL4                 | int<br>-Return<br>t Location | Lot<br>Number<br>L012025              | CC Re<br>Refrige<br>r CC | eq<br>erated<br>Req      | UOM<br>Doses          | Appr<br>Qty<br>10<br>Appr Qty           | Pick<br>Qty<br>10<br>Pick Qty |
| Pick Return Deta Product Alternate ID 30 Pneu-P-23(10) Cancelled Items: Product Alternate ID | Catalogue Item Name Pneumovax®23(10 x 0.5mL)MF Catalogue Item Name | Cat<br>Coc | ltem<br>le<br>53<br>Code H | Holding Poin                                         | int<br>-Return<br>t Location | Lot<br>Number<br>L012025              | CC Re<br>Refrige         | eq<br>erated<br>Req      | UOM<br>Doses          | Appr<br>Qty<br>10<br>Appr Qty           | Pick<br>Qty<br>10<br>Pick Qty |
| Pick Return Deta Product Alternate ID 30 Pneu-P-23(10) Cancelled Items: Product Alternate ID | Catalogue Item Name Pneumovax®23(10 x 0.5mL)MF Catalogue Item Name | Cat<br>Coc | Item<br>le 53<br>Code H    | Holding Po<br>Location<br>Wolfv-HPL4<br>Holding Poin | int<br>-Return<br>t Location | Lot<br>Number<br>L012025              | CC Re<br>Refrige         | eq<br>erated<br>Req      | UOM<br>Doses<br>UOM / | Appr<br>Qty<br>10<br>Appr Qty<br>ment S | Pick<br>Qty<br>10<br>Pick Qty |
| Pick Return Deta Product Alternate ID 30 Pneu-P-23(10) Cancelled Items: Product Alternate ID | Catalogue Item Name Pneumovax®23(10 x 0.5mL)MF Catalogue Item Name | Cat<br>Coc | Item<br>le<br>53<br>Code H | Holding Po<br>Location<br>Wolfv-HPL4<br>Holding Poin | int<br>-Return<br>t Location | Lot<br>Number<br>L012025              | CC Re<br>Refrige         | eq<br>erated<br>Req      | UOM<br>Doses<br>UOM / | Appr<br>Qty<br>10<br>Appr Qty<br>ment S | Pick<br>Qty<br>10<br>Pick Qty |

- 8. Click Completed Picking Go Directly to Packing.
- 9. A confirmation message displays. The Return Status changes to Picked.

| Product Fulfillment                    |                           |                           | ? 🖪                               |
|----------------------------------------|---------------------------|---------------------------|-----------------------------------|
| Return has been picked and saved succe | ssfully.                  |                           |                                   |
| Pack Return                            |                           |                           |                                   |
| Return ID:                             | Return Type:              | Ship To Holding Point:    | Ship From Holding Point:          |
| 55                                     | Return waste for disposal | Bio Depot-HP - Bio Depot  | Wolfville PHO-HP - Wolfville PHO  |
| Ship-to Address:                       | Required Delivery         | Required Delivery Comment | Requested Delivery / Pickup Date: |
| #5 - 7 Mellor Avenue, Burnside NS B3B  | 0E8, Canada               |                           |                                   |
| Delivery Zone:                         | Requestor Contact Name:   | Requestor Phone Number:   | Ship-to Instructions:             |
| Recipient:                             | Requisition Comments:     |                           | -                                 |
| Packing Slip Comments:                 | Return Status:            | Shipping Payment Type:    | * Number of Containers:           |
|                                        | Picked                    |                           | 0                                 |

## Steps: Pack/Ship

Overview Steps: View Pack Return screen>Enter packed quantity>Add Container>Add Actual Weight>Click Completed Packing> Click Generate Shipping Manifest>Click Completed Shipping

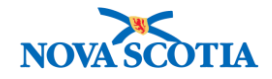

- 1. After clicking **Completed Picking Go Directly to Packing**, the **Pack Return** screen displays.
- 2. Under Container Details, enter the Packed Quantity.
- 3. Click Add Container.

| Pack Return                                                                                      |                                                                                                    |                                                                                                    |                                                                                                    |  |  |
|--------------------------------------------------------------------------------------------------|----------------------------------------------------------------------------------------------------|----------------------------------------------------------------------------------------------------|----------------------------------------------------------------------------------------------------|--|--|
| Return ID:<br>55<br>Ship-to Address:<br>#5 - 7 Mellor Avenue, Burnside NS B3BC<br>Delivery Zone: | Return Type:<br>Return waste for disposal<br>Required Delivery<br>E8, Canada<br>Requestor Contact Name: | Ship To Holding Point:<br>Bio Depot-HP - Bio Depot<br>Required Delivery Comment<br>Requestor Phone Number: | Ship From Holding Point:<br>Wolfville PHO-HP - Wolfville PHO<br>Requested Delivery / Pickup Date:<br>Ship-to Instructions: |  |  |
| Recipient:<br>Packing Slip Comments:                                                             | Requisition Comments:<br>Return Status:<br>Picked                                                       | Shipping Payment Type:                                                                                     | * Number of Containers:                                                                                                    |  |  |
| Delivery Method:                                                                                 | Carrier Tracking Number:                                                                                | Weight:                                                                                                    | Shipping Comments:                                                                                                    |  |  |
| Courier                                                                                          | $\bigcirc$                                                                                              | 0.0 Gram(s)                                                                                                |                                                                                                    |  |  |
| yyyy mm dd                                                                                       | yyyy mm dd                                                                                              |                                                                                                    |                                                                                                    |  |  |
| Row Actions: Commit Actual Weigl<br>Remove Container                                             | ht                                                                                                    | No. of Labels 0 Sh<br>Pa                                                                                   | ipping Label:  Print Labels cking Report:  Print Report                                                                    |  |  |
| Container ID                                                                                     | Estimated Weight                                                                                        | Actua                                                                                                    | l Weight                                                                                                    |  |  |
| Container Details: Contain Product Alternate ID Catalogue Item Cata Item Item                    | er ID: -<br>alogue Lot Picked Remaing<br>n Code Number Quantity Quantity                                | y Packed Unit of Cold<br>Quantity Measure Requ                                                             | Add Container Clear<br>Chain Distribution Estimated<br>Fee/Type Weight                                                     |  |  |
| Pneu-<br>P-23(10) x 0.5mL)MF                                                                     | L012025 10 10                                                                                           | 10 Doses Refrig                                                                                            | gerated - 0.0<br>Gram(s)                                                                                                   |  |  |

# 4. The Container ID displays. Add the **Actual Weight** if required. Click the **Commit Actual Weight** button.

| Con                                                                                                    | tain  | <b>ner L</b> | ist                                      |             |            |       |                                                                                                 |
|----------------------------------------------------------------------------------------------------|-------|--------------|------------------------------------------|-------------|------------|-------|-------------------------------------------------------------------------------------------------|
| Row                                                                                                    | Actio | ons:         | Commit Actual Weight<br>Remove Container |             | No. of Lab | els 1 | Shipping Label: <ul> <li>Print Labels</li> <li>Packing Report:</li> <li>Print Report</li> </ul> |
|                                                                                                    |       | Con          | ntainer ID                               | Estimated W | leight     | Actua | l Weight                                                                                        |
| <ul> <li>Image: A start of the start of the start of</li></ul> | Ð     | 1            |                                          | -           |            | 500   | Gram(s)                                                                                         |

5. Click Completed Packing.

| Not Delivered Reset to Packed | Delivered Attach Document Completed Packing         | Completed Shipping Save as Draft  |
|-------------------------------|-----------------------------------------------------|-----------------------------------|
|                               | Completed Packing - go directly to Transit Shipping | Generate Shipping Manifest Cancel |

6. A success response displays. The Return Status has changed to Packed.

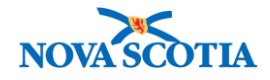

7. The system added the **Number of Containers** to the screen.

| Product Fulfillment                                                |               |                    |                    |                    |                       |                             | ? E                 |
|--------------------------------------------------------------------|---------------|--------------------|--------------------|--------------------|-----------------------|-----------------------------|---------------------|
| Return has been packed and saved successfully.                     |               |                    |                    |                    |                       |                             |                     |
| Pack Return                                                        |               |                    |                    |                    |                       |                             |                     |
| Return ID:                                                         | Return Type   | :                  | Ship               | To Holding P       | oint:                 | Ship From Holding           | Point:              |
| 55                                                                 | Return waste  | for disposal       | Bio De             | epot-HP - Bio      | Depot                 | Wolfville PHO-HP - V        | Volfville PHO       |
| Ship-to Address:                                                   | Required De   | livery             | Requi              | ired Delivery      | Comment               | <b>Requested Delivery</b>   | / Pickup Date:      |
| Canada                                                             |               |                    |                    |                    |                       |                             |                     |
| Delivery Zone:                                                     | Requestor C   | ontact Name:       | Requ               | estor Phone        | Number:               | Ship-to Instructions        | 5:                  |
| Recipient:                                                         | Requisition   | Comments:          |                    |                    |                       | -                           |                     |
| Packing Slip Comments:                                             | Return Statu  | is:                | Shipp              | ing Payment        | t Type:               | * Number of Contai          | ners:               |
|                                                                    | Packed        |                    |                    |                    | 0                     | 1                           |                     |
| Delivery Method:                                                   | Carrier Traci | king Number:       | Weigh              | Weight:            |                       | Shipping Comments:          |                     |
| Courier                                                            |               | 500.0              | 500.0 Gram(s)      |                    |                       |                             |                     |
| Actual Shipped Date:                                               | Actual Deliv  | ered Date:         |                    |                    |                       |                             |                     |
| / / 🎫                                                              | 1             | /                  |                    |                    |                       |                             |                     |
| yyyy mm dd                                                         | yyyy mn       | n dd               |                    |                    |                       |                             |                     |
|                                                                    |               |                    |                    |                    |                       |                             |                     |
| Container List                                                     |               |                    |                    |                    |                       |                             |                     |
|                                                                    |               |                    |                    |                    |                       |                             |                     |
| Row Actions: Commit Actual Weight                                  |               |                    |                    | No. of Label       | ls 1 Shi              | ipping Label:               | Print Labels        |
|                                                                    |               |                    |                    |                    | Pac                   | king Report: 🔡              | Print Report        |
| Container ID                                                       | Estimated W   | eight              |                    | ŀ                  | Actual Weig           | ht                          |                     |
| ☑ 🖂 1                                                              | -             |                    |                    |                    | 500 Gra               | am(s)                       |                     |
| Product Catalogue Item Catalogue<br>Alternate Name Item Code<br>ID | Lot<br>Number | Lot Expiry<br>Date | Packed<br>Quantity | Unit of<br>Measure | Cold Chai<br>Required | in Distribution<br>Fee/Type | Estimated<br>Weight |
| Pneu-<br>P-23(10) Pneumovax®23(10 x 53<br>0.5mL)MF                 | L012025       | 2017-01-07         | 10                 | Doses              | Refrigerate           | ed -                        | 0.0 Gram(s)         |
|                                                                    |               |                    |                    |                    |                       |                             |                     |

- 8. Click the **Generate Shipping Manifest** button. An option to save the report in PDF to the desktop is generated. Print the report.
- 9. The **Return ID** is documented on the Shipping Manifest. Include the Shipping Manifest with the return to be shipped.
- 10. Returns must remain in status **Packed** until the driver picks up the return.
- 11. Once the return leaves the building, click **Completed Shipping**. A shipped successfully message will display.

| Not Delivered Reset to Packed           | Delivered Attach Doc   | ument Completed Packing      | Completed Shipping Save    | as Draft |
|-----------------------------------------|------------------------|------------------------------|----------------------------|----------|
|                                         | Completed Packing - go | directly to Transit Shipping | Generate Shipping Manifest | Cancel   |
| Product Fulfillment                     |                        |                              |                            | ? ≞      |
| Returns have been shipped successfully. |                        |                              |                            |          |

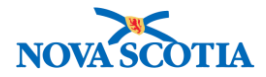

## **Receive Return**

#### **Business context**

The return must be received into inventory at the replenishment source.

#### Triggers

• A return to HP is received at the replenishment source, either the Bio Depot or the main Public Health Office.

#### **Business Roles**

Both the Zone and Bio Depot Biological Coordinators, as well as Admin staff, will receive product returned by a public health office.

#### Panorama Role

• Both the Inventory Zone and Inventory Provincial roles have permissions for the Product Returns to HP functionality.

#### **Steps: Receive**

**Overview Steps**: Product Returns to HP>Receive Product>Search for Shipped status>Select return>Receive Return>Enter Details>Receiving Completed>OK

#### 1. Select Inventory Replenishment > Product Returns to HP > Receive Product

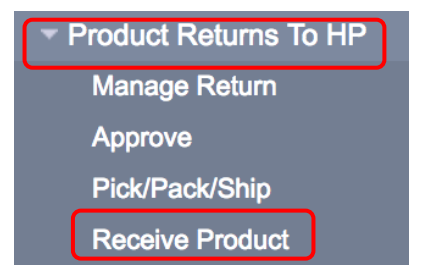

- 2. The Search Receive Return screen displays.
- 3. Enter search criteria and click **Search**. Recommended search criteria include Status Shipped and Return ID.

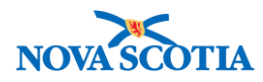

| Receive Retur            | 'n                   |        |                       |                    | ? 🗏         |
|--------------------------|----------------------|--------|-----------------------|--------------------|-------------|
| Search Receive Retur     | m                    |        |                       | ☆ Hide Search Rece | eive Return |
| Ship From Holding Point: | :                    | Search |                       |                    |             |
| Ship To Holding Point:   | <b>\$</b>            |        | Return ID:            |                    |             |
| Return Status:           | Shipped              |        | Return Type:          |                    |             |
| Submit Date From:        |                      |        | Submit Date To:       |                    |             |
| Phone Number:            | yyyy mm dd<br>()ext. |        |                       | yyyy mm dd         |             |
| Catalogue Item Code:     |                      |        | Product Alternate ID: |                    |             |
| Catalogue Item Name:     |                      |        |                       |                    |             |
| Manifest Number:         |                      |        |                       |                    |             |
| Override Holding Point S | Security 🗸           |        |                       |                    |             |
|                          |                      |        |                       |                    |             |
|                          |                      |        |                       | Search Retrieve    | e Clear     |

4. The results display in the **Receive Return Search Results** section of the screen.

| Rece           | ive Return Sea       | rch Results                 |                  |                 |               | <b>☆</b> Hide F           | teceive Return Search Results |
|----------------|----------------------|-----------------------------|------------------|-----------------|---------------|---------------------------|-------------------------------|
| Your s<br>Sele | earch criteria retur | rned 1 result(s).<br>ct All |                  |                 |               |                           |                               |
| Row            | Actions: Receiv      | /e Return                   |                  |                 | С             | old Chain Quarantine      | * HPL                         |
|                | Submit Date 🔻        | Return ID                   | Ship From Holdir | ng Point 🔻      | Return Status | Return Type               | Ship To Holding Point 🔻       |
|                | 2017 Oct 7           | <u>55</u>                   | Wolfville PHO-HP | - Wolfville PHO | Shipped       | Return waste for disposal | Bio Depot-HP                  |

- 5. Click **Receive Return**.
- 6. The Receive Shipment Details screen displays.
- 7. Click the + symbol under **See Container Contents**.
- 8. Enter **Received Qty**, check the **Cold Chain Quarantine** box if it applies, then select from the dropdown menu the **HPL** location where the product is to be received.

| Container ID         1         A definition of the second definition of the second definition of the s                                                                                                    | Apply Updates | eturn ᅌ 🗌  | Depot-HPL5-Re            | IPL Bic | □ *H              | arantine       | d Chain Qu         | Cole                   |               |                                        | ollapse All                           | II Co              | and A |
|----------------------------------------------------------------------------------------------------|---------------|------------|--------------------------|---------|-------------------|----------------|--------------------|------------------------|---------------|----------------------------------------|---------------------------------------|--------------------|-------|
| -       1         ow Actions:       Duplicate Line Item         Con       Line       Product         Item       Alternate         ID       Item         ID       Item         ID       Price         Con       Line         ID       Price         ID       Price         ID       Price         ID       Price         ID       Price         Implicate Line       Price         Implicate Line                                                                                                    |               |            | ainer ID                 | Conta   |                   |                |                    |                        |               |                                        | ontents                               | iner C             | Conta |
| Ow Actions:     Duplicate Line Item       Con<br>ID     Line<br>Item<br>Status     Product<br>Alternate<br>ID     List<br>Price     Catalogue Item<br>Name     *<br>Lot<br>Number     Shipped<br>Qty     *<br>Received<br>Qty     Cold Chain<br>Quarantine     *<br>HPL       P     1     Shipped<br>Pneu-<br>Pneu-<br>Pnn |               |            |                          | 1       |                   |                |                    |                        |               |                                        |                                       |                    |       |
| Image: BioDepot-HPL     -     Pneumovax®     L012025     10     10     BioDepot-HPL                                                                                                    | Add Line Item | *<br>HPL   | Cold Chain<br>Quarantine | ceived  | d *<br>Rec<br>Qty | Shipped<br>Qty | *<br>Lot<br>Number | Catalogue Item<br>Name | List<br>Price | ine Item<br>Product<br>Alternate<br>ID | Duplicate L<br>Line<br>Item<br>Status | ns: [<br>Con<br>ID | Actio |
| - P-23(10)                                                                                                    | HPL5-Return   | BioDepot-H |                          |         | 10                | 10             | L012025            | Pneumovax®             | -             | Pneu-<br>P-23(10)                      | Shipped                               | 1                  | 0     |

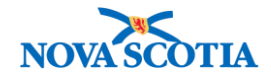

#### 9. Click Receiving Completed.

- 10. The system generates a confirmation that the user will receive the shipment. Click OK.
  - If a product is expired or recalled, the system will generate a request that the **Receiving Completed** be clicked again. In this case, click **Receiving Completed**.
- 11. A confirmation message displays.

### Receive Product

The receive shipment information has been successfully saved.

? 旦

19